## STAFF SUPERVISOR: REVIEW AND APPROVE TIME OFF FOR EXEMPT EMPLOYEES

1. **Time Off Requests** will be in your **Workday Inbox.** To access your Inbox, click on the **Inbox icon** in the top right corner of your Workday screen. Click on the **View Inbox** link to view the full screen Workday Inbox.

|                                                  | Elaine Benes                                   |
|--------------------------------------------------|------------------------------------------------|
| Actions (2)                                      | Notifications (0)                              |
| Time Off Request:<br>2 minute(s) ago - Due 05/01 | George Costanza<br>/2014; Effective 04/15/2014 |
|                                                  |                                                |
| Time Off Request:<br>17 hour(s) ago - Due 04/30/ | George Costanza<br>2014: Effective 04/08/2014  |

2. Each **Time Off Request** will show you the dates requested and number of hours requested.

Workday will not allow an employee to make a request that is greater than their balance as of the date of the time off.

Press the green **Approve** button to approve.

If you are denying or sending back the request to your worker, you are required to enter a comment. Please explain to the worker why the request needs to be edited, or why it cannot be accommodated.

| Actions (2)     Notifications (0)     Archive (1)       Viewing: All     (Newest)     • •                                                                                                 |   | Review<br>Time Off F                                                  | •••                                                                                 | \$            |           |                                              |
|----------------------------------------------------------------------------------------------------|---|-----------------------------------------------------------------------|-------------------------------------------------------------------------------------|---------------|-----------|----------------------------------------------|
| Time Off Request: George Costanza<br>1 minute(s) ago - Due 05/01/2014; Effective 04/15/2014<br>Time Off Request: George Costanza<br>17 hour(s) ago - Due 04/30/2014; Effective 04/08/2014 |   | For<br>Overall Process<br>Overall Status<br>Due Date<br>Details to Re | George Costanza<br>Time Off Request: Ge<br>In Progress<br>04/30/2014<br><b>view</b> | orge Costanza |           |                                              |
|                                                                                                    |   | 4 items Date                                                          | Day of the Week                                                                     | Туре          | Requested | Unit of Time                                 |
|                                                                                                    |   | 04/08/2014                                                            | Tuesday                                                                             | Vacation      | 7.5       | Hours                                        |
|                                                                                                    | 5 | 04/09/2014                                                            | Wednesday                                                                           | Vacation      | 7.5       | Hours                                        |
|                                                                                                    | + | 04/10/2014                                                            | Thursday                                                                            | Vacation      | 7.5       | Hours                                        |
|                                                                                                    |   | 04/11/2014                                                            | Friday                                                                              | Vacation      | 7.5       | Hours                                        |
|                                                                                                    |   | enter                                                                 | your comment                                                                        | Deny Send Ba  | ick Canc  | View Comme<br>Process Histo<br>Related Links |

3. After approving the time, any remaining Time Off Requests approval will be in your **Inbox** and listed in the **Others Awaiting My Action** section. Select either link and complete additional review and approval tasks as indicated in the previous steps.

| Inbox                                                                       |                                                                                                |                                           |             |                                       |                                                                     |       |
|-----------------------------------------------------------------------------|------------------------------------------------------------------------------------------------|-------------------------------------------|-------------|---------------------------------------|---------------------------------------------------------------------|-------|
| Actions (1)                                                                 | Notifications (0)                                                                              | Archive (2)                               |             |                                       |                                                                     |       |
| Viewing: All                                                                | (Ne                                                                                            | west) 🗱 🔻                                 | Success! En | vent approved<br>est: George Costanza |                                                                     | XII C |
| Time Off Req<br>1 minute(s) ago - D<br>Time Off Requ<br>17 hour(s) ago - Du | uest: George Co<br>ue 05/01/2014; Effective<br>uest: George Costa<br>e 04/30/2014; Effective 0 | stanza<br>04/15/2014<br>Inza<br>4/08/2014 | Proc        | ess Successfully Completed            | Others Awaiting My<br>Action<br>Time Off Request<br>George Costanza |       |
|                                                                             |                                                                                                |                                           | Obtails and | l Process                             |                                                                     |       |
|                                                                             |                                                                                                |                                           | Done        |                                       |                                                                     |       |

4. To view your team's Time Off and Leave, go to the main menu and click on **My Team**.

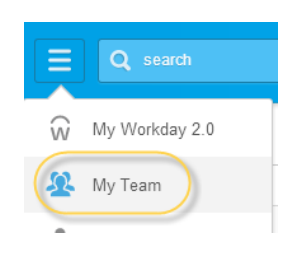

 Click on Team Time Off, and under View, click on Time Off and Leave Calendar. This will give you a weekly view of any time off that you team has. To see a list instead of a calendar, view All Time Off (all submitted) or Approved Time Off (all approved).

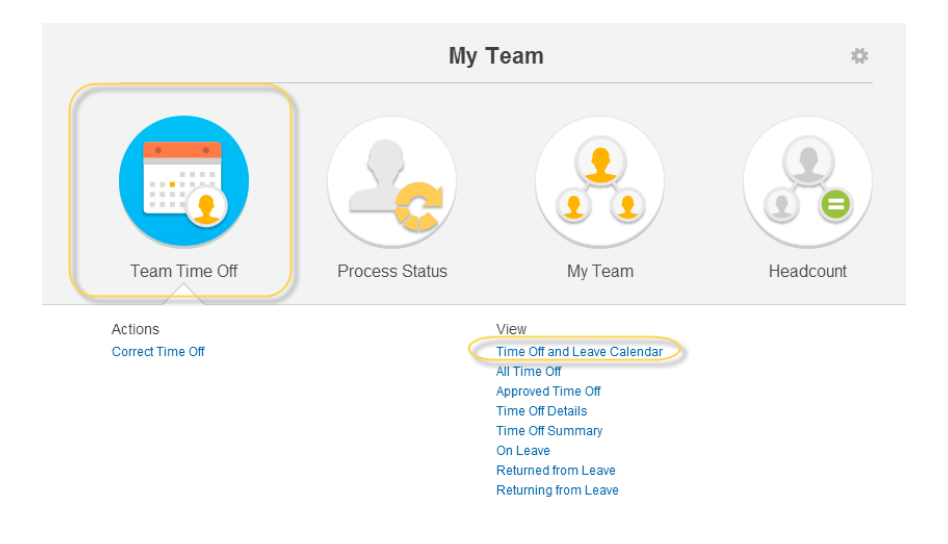